# How to move HP SIM SQL 2005 database

From local to remote

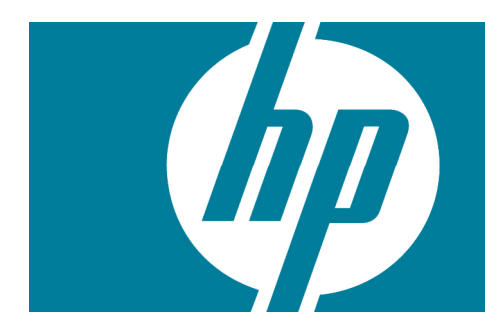

| Introduction                                                     | 2    |
|------------------------------------------------------------------|------|
| Moving HP SIM SQL 2005 database from a local to a remote machine | 2    |
| Machine 2 HP SIM Installation Directory                          | . 13 |
| For more information                                             | . 14 |
| Call to action                                                   | . 14 |

## Introduction

This document details how to move an HP SIM SQL 2005 database from a local machine to a remote machine.

# Moving HP SIM SQL 2005 database from a local to a remote machine

- 1. Stop and disable the HP SIM service running on Machine 1.
- 2. Open SQL Server Management Studio in Machine 1

(Programs →Microsoft SQL server 2005→SQL Server Management Studio)

Figure 1. SQL Server Management Studio

| My Documents                                                        | J database.txt                                                                                                    |         |
|---------------------------------------------------------------------|----------------------------------------------------------------------------------------------------|---------|
| My Computer<br>My Network<br>Places                                 | AMicrosoft SQL Server Management Studio                                                                                                    |         |
| Recycle Bin<br>Recycle Bin<br>Disternet<br>Explorer<br>DAEMON Tools | Econnect to Server       Image: Connect to Server         Microsoft       Image: Connect to Server System         Server type:       Database Engine         Server type:       Database Engine         Server name:       HPDCL3GS1         Authentication:       Image: Microsoft         Liser name:       HPDCL3GS1VAdministrator         Basword:       Image: Remember password                                                                                                    |         |
| Henagem                                                             | Connect Cancel Help Dptions>>>                                                                                                    |         |
| 🦺 Start 🕴 😥 a                                                       | Image: Sever Program         Image: Sever Program         Image: Sever Program | 3:02 PM |

- 3. With default settings in the Connect to Server window, click "Connect".
- 4. Write down the database name. For example, Insight\_v50\_xxxxxxxx.
- 5. Create a new SQL Database on the target machine (Machine 2).
  - a) Open SQL Server Management Studio in Machine 2.

(Programs →Microsoft SQL server 2005→SQL Server Management Studio)

b) Right click **Database**.

- c) Enter the name of the database you wrote down in step 4, and then click OK.
- Figure 2. Export Data

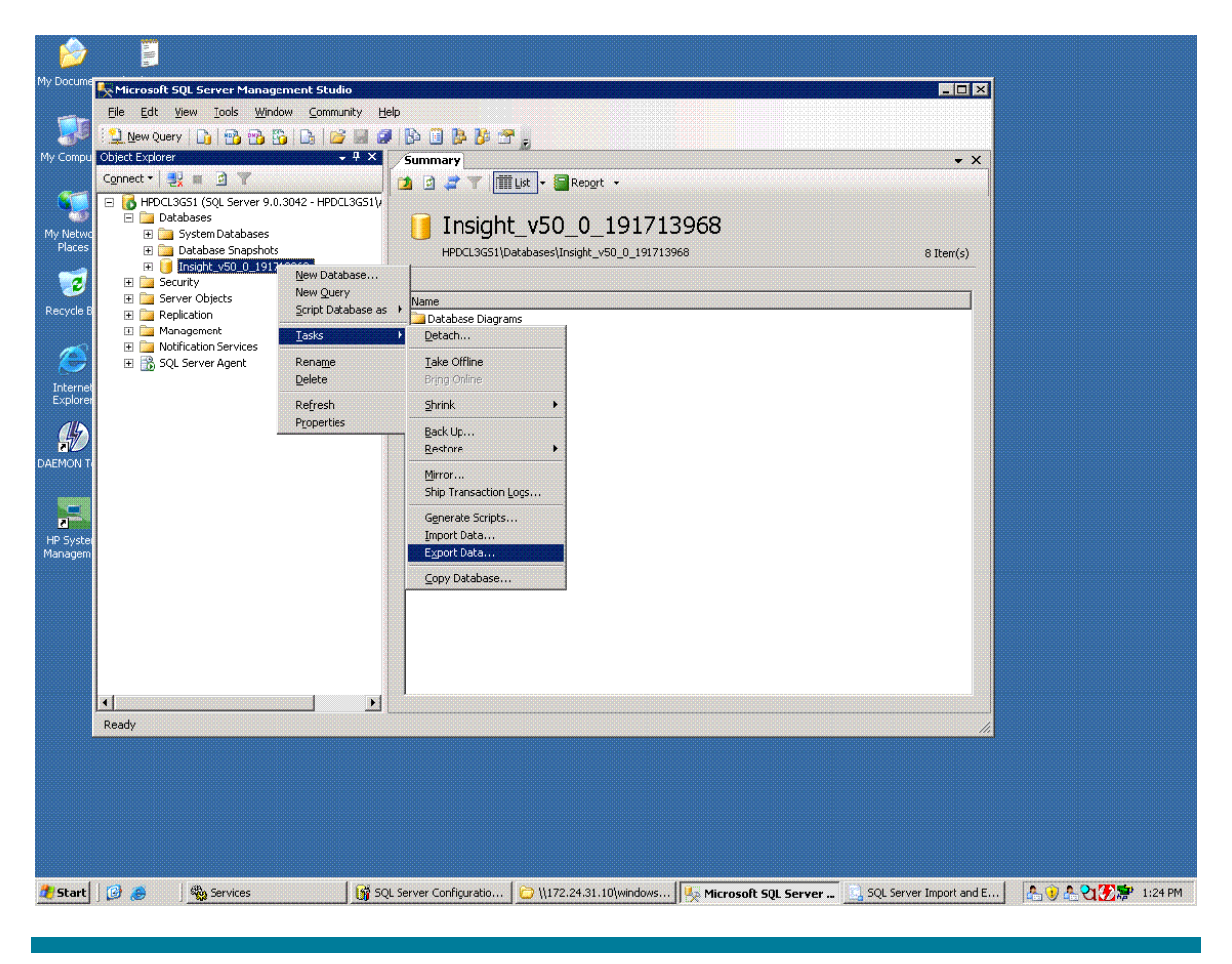

- 6. In Machine 1, right-click the name of the Insight database. For example, Insight\_v50\_xxxxxxxx.
- 7. Select Tasks→Export data.

#### Figure 3. Import and Export Wizard

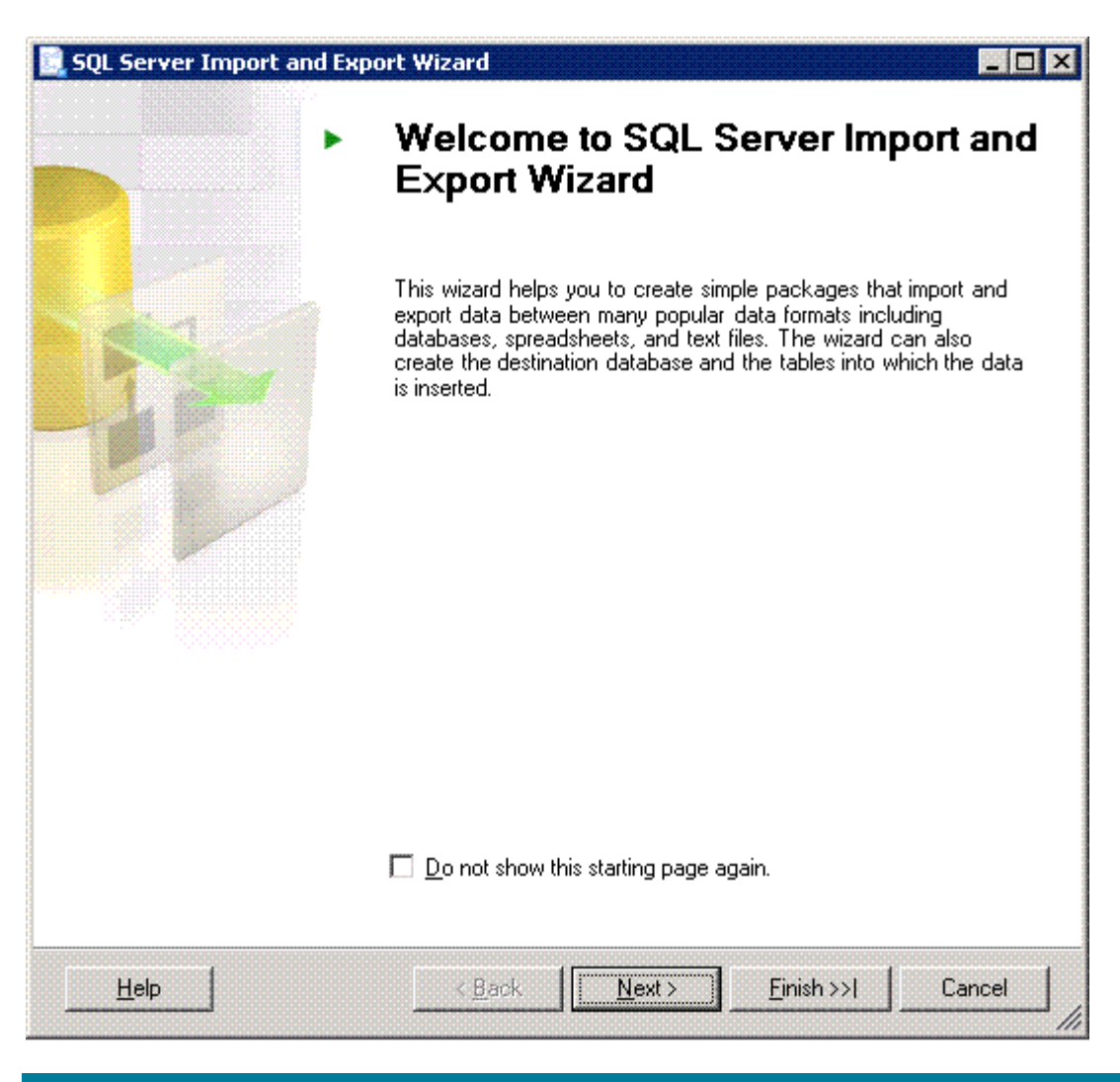

8. In the Welcome to SQL Server Import and Export Wizard window, click Next.

#### Figure 4. Choose a Data Source

| 🔜 SQL Server Impor                 | t and Export Wizard                              |        |
|------------------------------------|--------------------------------------------------|--------|
| Choose a Data<br>Select the source | Source<br>from which to copy data.               | E J    |
| <u>D</u> ata source:               | SQL Native Client                                | •      |
| <u>S</u> erver name:               | HPDCL3GS1                                        | •      |
| -Authentication                    |                                                  |        |
| Use <u>W</u> indows /              | Authentication                                   |        |
| C Use S <u>Q</u> L Serve           | er Authentication                                |        |
| <u>U</u> ser name:                 |                                                  |        |
| Password:                          |                                                  |        |
| Da <u>t</u> abase:                 | <mark>Insight_v50_0_191713968</mark>             |        |
| Help                               | < <u>B</u> ack <u>N</u> ext > <u>Fi</u> nish >>] | Cancel |

9. In the **Choose a Data Source** window, use the default settings **Windows Authentication** or choose the authentication method you used for your database, and then click **Next**.

#### Figure 5. Choose a Destination

| 📃 SQL Server Import                     | and Export Wizard                                       | X    |
|-----------------------------------------|---------------------------------------------------------|------|
| Choose a Destin<br>Specify where to ca  | pation<br>opy data to.                                  |      |
| Destination:                            | 🗐 SQL Native Client                                     | -    |
| <u>S</u> erver name:                    | BL20PG2E203                                             | -    |
| Authentication  • Use <u>Wi</u> ndows A | uthentication                                           |      |
| C Use S <u>Q</u> L Serve                | Authentication                                          |      |
| <u>U</u> ser name:                      |                                                         |      |
| <u>P</u> assword:                       |                                                         |      |
| Da <u>t</u> abase:                      | Insight_v50_0_191713968 💌 <u>R</u> efresh N <u>e</u> w  |      |
| <u>H</u> elp                            | < <u>B</u> ack <u>N</u> ext > <u>F</u> inish >>  Cancel | <br> |

10.In the **Choose a Destination** window, select the Machine 2 database server from the list. Select the database created in Step 5 from the **Database** list at the bottom of the window.

#### Figure 6. Specify Table Copy or Query

| 📃 SQL Server Import and E                                                        | kport Wizard                                   |                                   |                       | - 🗆 ×       |
|----------------------------------------------------------------------------------|------------------------------------------------|-----------------------------------|-----------------------|-------------|
| Specify Table Copy or<br>Specify whether to copy o<br>query from the data source | <b>Query</b><br>ine or more tables a           | nd views or to co                 | py the results of a   |             |
| Copy data from one or m<br>Use this option to copy all                           | iore tables or view<br>the data from the o     | <b>/s</b><br>existing tables or v | views in the source ( | database.   |
| Write a query to specify<br>Use this option to write ar<br>operation.            | t <b>he data to transf</b><br>SQL query to man | <b>er</b><br>ipulate or to restri | st the source data fo | or the copy |
| Help                                                                             | < <u>B</u> ack                                 | <u>N</u> ext >                    | <u> </u>              | Cancel      |

11. In the **Specify Table Copy or Query** dialog window, select the **Copy data from one or more tables or views**, and then click **Next**.

#### Figure 7. Select Source Tables and Views

| Z Source                                            | Destination                                                                                                    |   |
|-----------------------------------------------------|----------------------------------------------------------------------------------------------------|---|
| [Insight_v50_0_191713968].[dbo].[R_T                | Insight_v50_0_191713968].[dbo].[R_T                                                                                                    |   |
| [Insight_v50_0_191713968].[dbo].[R_T                | Insight_v50_0_191713968].[dbo].[R_T                                                                                                    |   |
| Z 📰 [Insight_v50_0_191713968].[dbo].[R_U            | 🛅 [Insight_v50_0_191713968].[dbo].[R_U                                                                                                    |   |
| Z 🛐 [Insight_v50_0_191713968].[dbo].[R_U            | 🛅 [Insight_v50_0_191713968].[dbo].[R_U                                                                                                    |   |
| 🛛 🔝 [Insight_v50_0_191713968].[dbo].[R_U            | 🛅 [Insight_v50_0_191713968].[dbo].[R_U                                                                                                    |   |
| 🛛 🗊 [Insight_v50_0_191713968].[dbo].[R_U            | 🛅 [Insight_v50_0_191713968].[dbo].[R_U                                                                                                    |   |
| 🛛 📰 [Insight_v50_0_191713968].[dbo].[R_U            | 🛅 [Insight_v50_0_191713968].[dbo].[R_U                                                                                                    |   |
| 🛛 🗊 [Insight_v50_0_191713968].[dbo].[R_W            | 🛅 [Insight_v50_0_191713968].[dbo].[R_W                                                                                                    |   |
| 🛛 🔝 [Insight_v50_0_191713968].[dbo].[Runt           | 🛅 [Insight_v50_0_191713968].[dbo].[Runt                                                                                                    |   |
| Z 🗊 [Insight_v50_0_191713968].[dbo].[simA           | 🛅 [Insight_v50_0_191713968].[dbo].[simA                                                                                                    |   |
| [Insight_v50_0_191713968].[dbo].[VCSt               | 🛅 [Insight_v50_0_191713968].[dbo].[VCSt                                                                                                    |   |
| Z 🔝 [Insight_v50_0_191713968].[dbo].[view           | 🛅 [Insight_v50_0_191713968].[dbo].[view                                                                                                    | - |
| Optimize for many tables     Figure 1 a transaction | Tess filled in the set in the set |   |

12.In the **Select Source Tables and Views** window, select the **All** box and then click **Next**. A pop-up window appears.

#### Figure 8. Pop-up Window

| SQL Serv | er Import and Export Wizard                                                                                                    |                                                       |                    |
|----------|----------------------------------------------------------------------------------------------------|-------------------------------------------------------|--------------------|
|          | A large number of tables are selected for copying, and the wizard<br>tables in a session. Select No to go back and unselect some tables<br>all the currently selected tables at one time. | may not be able to copy<br>, or select Yes to attempt | all the<br>to copy |
| <b>B</b> |                                                                                                    | <u>Y</u> es                                           | No                 |

## Figure 9. Save and Execute Package

| SQL Server Import and Export Wizard<br>Save and Execute Package<br>Indicate whether to save the SSIS package.                                                                                                    |           |
|----------------------------------------------------------------------------------------------------|-----------|
| <ul> <li>Execute immediately</li> <li>Save SSIS Package</li> <li>SQL Server</li> <li>File system</li> <li>Package protection level:</li> <li>Encrypt sensitive data with user key</li> <li>Password:</li> <li>Betype password:</li> </ul> |           |
| <u>H</u> elp < <u>B</u> ack <u>N</u> ext > <u>F</u> inish >                                                                                                    | >I Cancel |

14.In the **Save and Execute Package** window, keep the default setting (**Execute immediately**) and then click **Next**.

#### Figure 10. Complete the Wizard

|     | Verify the choices ma                                             | ade in the wizard | and click Finish. |      |
|-----|-------------------------------------------------------------------|-------------------|-------------------|------|
| 11i | ick Finish to perform the follo                                   | wing actions:     |                   | <br> |
|     | The package will copy 356 table                                   | s.                |                   |      |
|     | The package will not be saved.<br>The package will be run immedia | ately.            |                   |      |
|     |                                                                   |                   |                   |      |
|     |                                                                   |                   |                   |      |
|     |                                                                   |                   |                   |      |
|     |                                                                   |                   |                   |      |
|     |                                                                   |                   |                   |      |
|     |                                                                   |                   |                   |      |

15.In the **Complete the Wizard** window, click **Finish**.

### Figure 11. Performing Operation

|                               | 1 0400033                                                                                                    | 0 Warning                                                                                                    |
|-------------------------------|----------------------------------------------------------------------------------------------------|----------------------------------------------------------------------------------------------------|
|                               |                                                                                                    |                                                                                                    |
| ction                         | Status                                                                                                    | Message                                                                                                    |
| nitializing Data Flow Task    | Success                                                                                                    |                                                                                                    |
| nitializing Connections       | In progress                                                                                                    |                                                                                                    |
| etting SQL Command            |                                                                                                    |                                                                                                    |
| etting Source Connection      |                                                                                                    |                                                                                                    |
| etting Destination Connection |                                                                                                    |                                                                                                    |
| alidating                     |                                                                                                    |                                                                                                    |
| repare for Execute            |                                                                                                    |                                                                                                    |
| re-execute                    |                                                                                                    |                                                                                                    |
| opying Rows                   |                                                                                                    |                                                                                                    |
| ost-execute                   |                                                                                                    |                                                                                                    |
| leanup                        |                                                                                                    |                                                                                                    |
|                               | itializing Data Flow Task<br>itializing Data Flow Task<br>itializing Connections<br>etting SQL Command<br>etting Source Connection<br>etting Destination Connection<br>alidating<br>repare for Execute<br>re-execute<br>opying Rows<br>ost-execute<br>eanup | Status       Status       itializing Data Flow Task     Success       itializing Connections     In progress       etting SQL Command     In progress       etting Source Connection     In progress       etting Destination Connection     In progress       alidating     In progress       re-execute     In progress       opying Rows     In progress |

16.Once all tasks have completed successfully, stop and disable the SQL Service.

Figure 12. Source database before migration

| 🍢 Microsoft SQI                                                                                                    | L Server Manag                      | ement Studio        |                                                                                                    |                                                                                                    |                                                                    |                                                                                                    |
|----------------------------------------------------------------------------------------------------|-------------------------------------|---------------------|----------------------------------------------------------------------------------------------------|----------------------------------------------------------------------------------------------------|--------------------------------------------------------------------|----------------------------------------------------------------------------------------------------|
| File Edit View                                                                                                    | v Tools Window                      | Community Help      |                                                                                                    |                                                                                                    |                                                                    |                                                                                                    |
|                                                                                                    |                                     |                     | 🗈 📼 📭 🛛                                                                                                    | (* 189                                                                                                    |                                                                    |                                                                                                    |
|                                                                                                    |                                     | L 🖸 🚄 -2? -2x 🖂 😹 🗌 |                                                                                                    |                                                                                                    |                                                                    |                                                                                                    |
| Object Explorer                                                                                                    |                                     |                     | • 4 ×                                                                                                    | Object Explorer Details                                                                                                    |                                                                    | •                                                                                                    |
| Connect 🔹 📑                                                                                                    | 7 2                                 |                     |                                                                                                    | 🔁 🥃 🎜 🏹 🔠                                                                                                    |                                                                    |                                                                                                    |
| Connect V 2 0 7 3<br>HPDCL3D59 (SQL Server 9.0.3042 - HPDCL3D59\Administrator)<br>Databases<br>Databases<br>Databases Snapshots<br>Database Snapshots<br>Database Snapshots<br>Database Snapshots<br>Database Database Delagrams<br>Database Delagrams<br>Database Delagra |                                     |                     | CM_DecksOPiloatabases[Insight_vt         Views         HPDCI3059[Databases[Insight_vt         Name         System Views         GalertTypesDescrErum         GalertTypesDescrErum         GalertTypesDescrErum         Cfm_AlocatedFromStoragePool         Cfm_PoolesAredFromStoragePool         Cfm_PoolesAredFromStoragePool         Cfm_ | 50_0_213842109{Views<br>Schema<br>dbo<br>dbo<br>dbo<br>dbo<br>dbo<br>dbo<br>dbo<br>dbo                                                                                                    | 79 Item(s)                                                         |                                                                                                    |
| te in Mange<br>te in Notificat<br>te te te te te te te te te te te te te t                                                                                                    | ment<br>iton Services<br>rver Agent |                     |                                                                                                    | CIM_FortImperments-inpoint     CIM_FortImperments-inpoint     CIM_SAPAvailableFortElement     CIM_SAPAvailableFortElement     CIM_SAPAvailableFortElement     CIM_SAPAvailableFortElement     CIM_SystemDevice     deviceSubTypesEnum     deviceSubTypesEnum     deviceSubType | doo<br>doo<br>doo<br>doo<br>doo<br>doo<br>doo<br>doo<br>doo<br>doo | 5/6/2008<br>5/6/2008<br>5/6/2 |
| Ready                                                                                                    |                                     |                     |                                                                                                    |                                                                                                    |                                                                    |                                                                                                    |
| 🦺 start                                                                                                    | @ 6 <u>V</u>                        | 128.88.236.191 - Re | Microso                                                                                                    | ft SQL Server                                                                                                    |                                                                    | ⑦ ♀ ↓ 11:00 AM                                                                                                    |
|                                                                                                    | . <b>e</b>                          |                     |                                                                                                    |                                                                                                    |                                                                    | M 🦉 🎾 5/8/2008                                                                                                    |

Figure 12. Source database after migration

| 🝢 Microsoft SQL Server Management Studio                                                                                                    |                                                            | - 5 🛛                                         |
|----------------------------------------------------------------------------------------------------|------------------------------------------------------------|-----------------------------------------------|
| <u> Eile E</u> dit <u>V</u> iew <u>T</u> ools <u>W</u> indow <u>C</u> ommunity <u>H</u> elp                                                                                                    |                                                            |                                               |
| 😫 New Query 🕞 📸 📸 🕼 🖆 💕 🔩 🖉 🐌 🔳 🖗                                                                                                    | ۵ 🕈 🛊                                                      |                                               |
| Object Explorer 🚽 🗸 🗸                                                                                                    | Object Explorer Details                                    | <b>→</b> X                                    |
| Connect 🔹 📲 📲 🍞 🛃                                                                                                    |                                                            |                                               |
|                                                                                                    | Views<br>HPDCL3D59/Databases\Insight_v50_0_213842110\Views | 1 Item(s)                                     |
| Insight_v50_0_213842109                                                                                                    | Name Schema Created                                        |                                               |
| Pograms     Pograms     P |                                                            |                                               |
| Ready                                                                                                    |                                                            |                                               |
| 🛃 start 🖉 🥙 🕅 128.88.236.191 - Re 💽 Microso                                                                                                    | ft SQL Server                                              | V2 ♀ 11:02 AM<br>▲ 参 Thursday<br>♥ ⋟ 5/8/2008 |

## Machine 2 HP SIM Installation Directory

- 1. Create a backup of DATABASE.PROPS and DATABASE.ADMIN files located in *<installation directory>*\HP\Systems Insight Manager\config.
- 2. Some settings for the new database changes in HP SIM need to be modified in DATABASE.PROPS and DATABASE.ADMIN files. Update these files with the following information and save the files.
- Change the hp.Database.hostName to machine 2
- Change the hp.Database.instance name to machine 2\\Database\_server name
- Change the hp.Database.username to machine 2\\username

Start the HP SIM service.

## For more information

For more information on HP SIM, visit the HP website (http://www.hp.com/go/hpsim.

# Call to action

Please send comments about this paper to <u>TechCom@HP.com</u>.

© 2008 Hewlett-Packard Development Company, L.P. The information contained herein is subject to change without notice. The only warranties for HP products and services are set forth in the express warranty statements accompanying such products and services. Nothing herein should be construed as constituting an additional warranty. HP shall not be liable for technical or editorial errors or omissions contained herein.

Microsoft and Windows are U.S. registered trademarks of Microsoft Corporation.

492087-001, May 2008

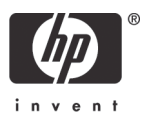